# 如何更新 PROFINET 設備的韌體?

Step 1: 下載 PROFINET\_FW\_Update\_Tool 和最新版的韌體.

PROFINET\_FW\_Update\_Tool software => <u>Download</u>

Step 2: 請將網路線連接至 LAN2 進行韌體更新

PFN-2000 系列產品

Gateway、Converter 產品

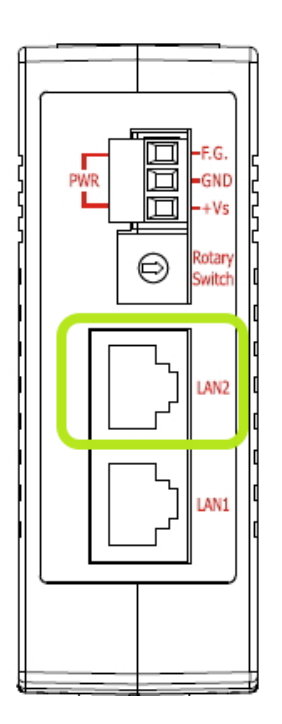

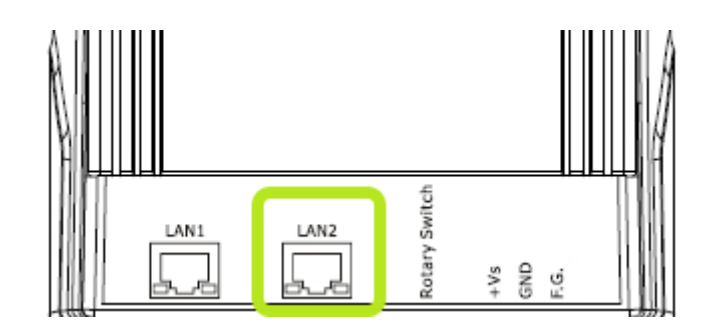

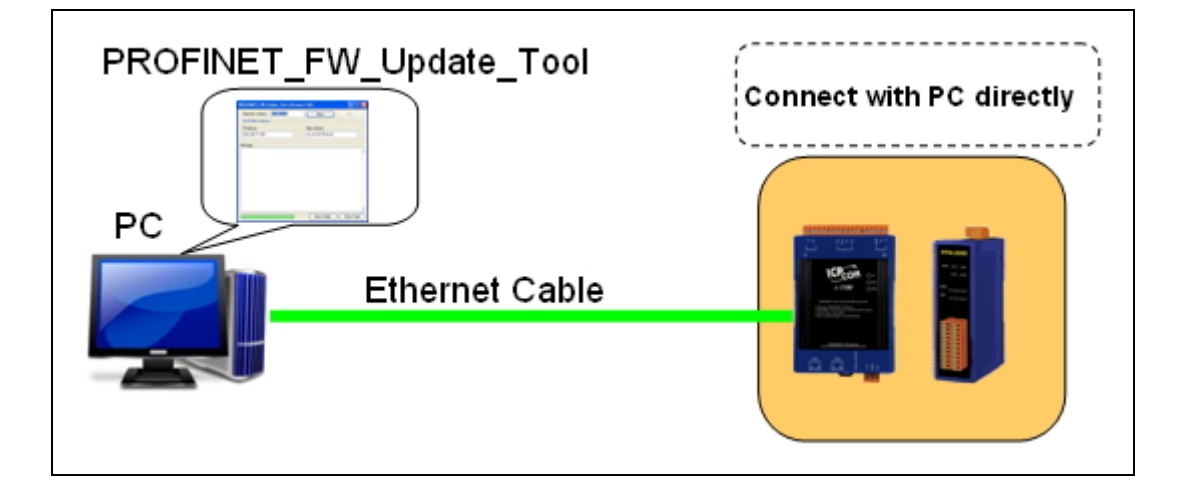

Step 3: 請將旋轉開關調至 "E" 並打開電源.

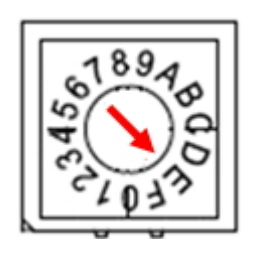

Note 1: PFN-2000 系列產品請確認 S1A, S1B, S2B 恆亮 且 S2A 恆滅

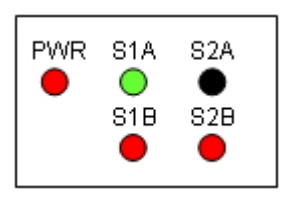

Note 2: Gateway、Converter 產品請確認 BOOT LED 恆亮 且 AP LED 與 ERR

LED 恆滅

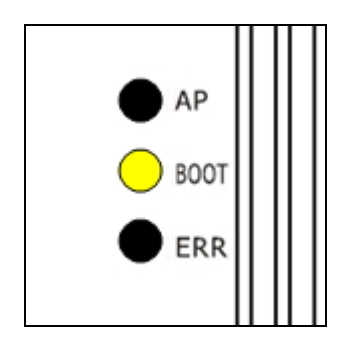

Step 4: 將韌體壓縮檔解壓縮至 PFN\_Tool 安裝目錄下 (預設目錄為 C:\Program

Files\ICPDAS\PROFINET\PFN\_Tool).

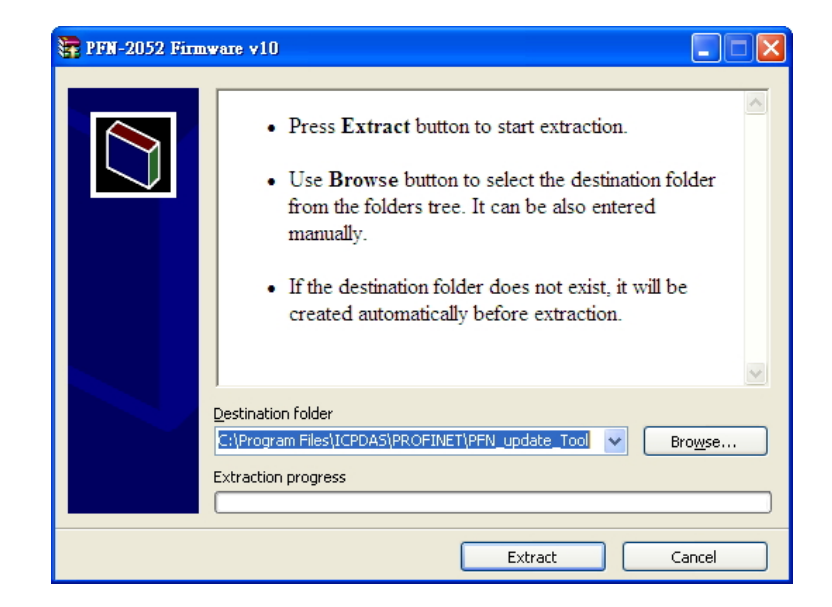

Step 5: 右鍵點選 "PFN\_Update\_Tool.exe" → "內容" → "相容性" → "以系統管理員的身分

P\_\_\_\_\_

執行此程式" (僅限於作業系統為 windows 7 以後的版本)

|                                     |     |                                             | I | L |                                 |
|-------------------------------------|-----|---------------------------------------------|---|---|---------------------------------|
|                                     |     |                                             |   |   | 一般相容性安全性詳細資料以前的版本               |
| PFN Update Tool.ex                  | (A. | 2011/16/25 下午 0   麻田超式                      |   |   | 如果這個程式發生問題,而且它在較舊版的 Windows 上執行 |
| tftpd32.exe                         |     | 開啟(O)                                       |   |   | 正常,請選擇和較舊版對應的相容模式。              |
| <b>X</b>                            | 0   | 以系統管理員身分執行(A)                               |   |   | 協助我選擇設定                         |
|                                     |     | 疑難排解相容性(Y)                                  |   |   | 相容模式                            |
|                                     | 1   | Add to archive                              |   |   | □ 以相交機式執行注個現式:                  |
|                                     |     | Add to "PFN_Update_Tool.rar"                |   |   | Windows MD Country Dark 2)      |
|                                     |     | Compress and email                          |   |   | Windows Ar (Service Fack 5)     |
|                                     | ē   | Compress to "PFN_Update_Tool.rar" and email |   |   | 設定                              |
|                                     | -   | 釘選到工作列(K)                                   |   |   | □ 左 256 岳彩/玉劫行                  |
|                                     |     | 釘攤到 [開始] 功能表(U)                             |   |   |                                 |
|                                     |     | 還原黃版(V)                                     |   |   | 1 ± 040 X 400 逾滞阱例 反下例 1        |
|                                     |     |                                             |   |   |                                 |
|                                     |     | 傳送到(N) ▶                                    |   |   | ● 伊用泉面轉譯泼衝處理                    |
|                                     |     | 剪下(T)                                       |   |   | □ 在高 DPI 設定時,停用顯示調整值            |
|                                     |     | 複製(C)                                       |   |   | 特殊權限等級                          |
|                                     |     | 貼上(P)                                       |   |   | ☑ 以系統管理員的身分執行此程式                |
|                                     |     | 注意性気の                                       |   |   |                                 |
|                                     |     | 建立症(空(3)                                    |   |   | 総更成有使用光的設定                      |
|                                     |     |                                             |   |   | 2 CTTTTISTTTEH 76X AC           |
|                                     |     | 里利叩齿(W) ▼                                   |   |   |                                 |
| exe 修改日期: 2014/6/25下<br>十小: 70 5 KB |     | 內容(R)                                       |   |   |                                 |
| X(), 70.3 KD                        |     |                                             |   | - |                                 |

Step 6: 執行 "PFN\_Update\_Tool.exe". 選擇要更新的產品並按下 "OK"

| PROFINET               | _Tool (Version 1.00)                  |     |
|------------------------|---------------------------------------|-----|
| Functio<br>Select Prod | n : Firmware Update<br><sup>wet</sup> | DAS |
| Product :              | PFN-2052 🔽                            |     |
| COM port               | PFN-2019<br>PFN-2042<br>PFN-2051      |     |
| COM1 :                 | PFN-2052<br>PFN-2055                  |     |
| COM2 :                 | PFN-2060                              |     |
| COM3 :                 | ~                                     |     |
| OK                     |                                       |     |

Step 7: 請輸入產品的 "IP 位址", 並確認與 PC 的 IP 位址在相同網路下且 IP 位址並不

相同.

Ex: 產品的 IP = 192.168.77.11

PC的IP=192.168.77.77

| PROFINET_FW_Uptate_Tool (Yersion 1.00) |                                                             |  |  |  |
|----------------------------------------|-------------------------------------------------------------|--|--|--|
| firmware version : PFN-2052 v10        | Start Stop                                                  |  |  |  |
| Set IP/Mac Address                     |                                                             |  |  |  |
| IP address                             | 🁋 Tftpd32 by Ph. Jounin 📃 🗖 🔀                               |  |  |  |
| 192.168.77.11                          | Current Directory C:\Program Files\ICPDAS\PB0FINET'  Browse |  |  |  |
| Message : Device's IP                  | Server interaces 192.168.77.77                              |  |  |  |
|                                        | Tftp Server Tftp Clice                                      |  |  |  |
|                                        |                                                             |  |  |  |
|                                        |                                                             |  |  |  |
|                                        |                                                             |  |  |  |
|                                        |                                                             |  |  |  |
|                                        |                                                             |  |  |  |
|                                        |                                                             |  |  |  |
|                                        | AboutSettingsHelp                                           |  |  |  |

# Step 8: 輸入產品的 " MAC 位址". MAC 位址已貼於產品外殼上.

| PROFINET_FW_Uptate_Tool (Versio | on 1.00)                         |
|---------------------------------|----------------------------------|
| firmware version : PFN-2052 v10 | Start Stop                       |
| Set IP/Mac Address              |                                  |
| IP address                      | Mac address                      |
| 192.168.77.11                   | 00-0D-E0-17-00-0F                |
| Message :                       |                                  |
|                                 |                                  |
| HAC BE ED EE 17 EE EF           | <ul> <li>●</li> <li>●</li> </ul> |
|                                 | Show detail Show brief           |

#### Step 9: 按下 "Start" 以更新韌體

| PROFINET_FW_Uptate_Tool (Version ) |                            |
|------------------------------------|----------------------------|
| firmware version : PFN-2052 v10    | Start Stop                 |
| Set IP/Mac Address                 |                            |
| IP address                         | Mac address                |
| 192.168.77.11                      | Information 🔀              |
| Message :                          | FW Hindate Sucess          |
|                                    | TH Opticale Soldess.<br>確定 |
|                                    | Show detail Show brief     |

Step 10: 更新成功後,請將旋轉開關調回至 "0", 並重新上電.

## Step 11: 可使用 PFN\_Tool 或 MiniOS7 Utility 確認韌體版本

| 🕯 MiniOS7 Scan    |                      |                   |       |
|-------------------|----------------------|-------------------|-------|
| Stop Options Com  | ect Clear IP setting | Provide Alexandre |       |
| Stop Options Conn |                      |                   |       |
| Type              | IP/Port              | Name              | Alias |

## PFN\_Tool

| De | Device Advanced Configuration                                           |  |  |
|----|-------------------------------------------------------------------------|--|--|
| [  | Device Information<br>Device Type : PFN-2052<br>Firmware Version : V1.0 |  |  |